## How to setup Internet Connection manually for DIR-615

Please note use only hard-wired network connections, to do the setting. \*\* Disable firewall in your PC to avoid login problem\*\*

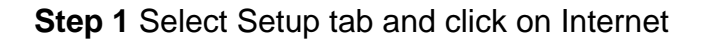

| Address 🛃 http://192.168.0.1/Basic/Inl | ternet.shtml               |
|----------------------------------------|----------------------------|
| Product Page: DIR-6                    | 15                         |
| D-Lin                                  | k                          |
| DIR-615                                | SETUP                      |
| INTERNET                               | INTERNET CONNECTION        |
| WIRELESS SETTINGS                      | There are two ways to set  |
| NETWORK SETTINGS                       | Connection Setup Wizard, c |

Step 2 Click on Manual Internet Connection Setup.

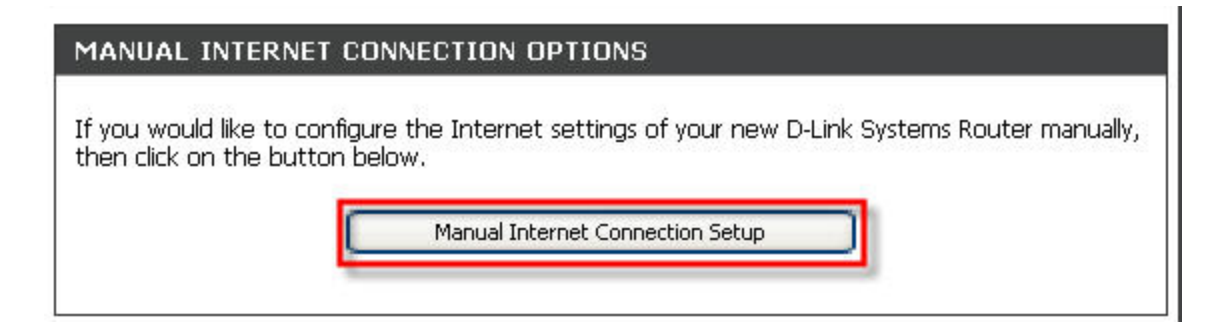

**Step 3** For **cable** users skip this step and proceed to **step 5**. For ADSL user, select PPPoE, enter the your user name and password. Ensure to select "Always On" under Reconnect Mode. You may key in the DNS server IP if required by your ISP. Click on Save Settings.

| Save Settings Don't S           | ave Settings                               |
|---------------------------------|--------------------------------------------|
|                                 |                                            |
| INTERNET CONNECTION TYP         | E                                          |
| Choose the mode to be used b    | y the router to connect to the Internet.   |
| My Internet Connection is :     | PPPoE (Username / Password) 💌              |
| PPPOE INTERNET CONNECTI         | ON TYPE :                                  |
| Enter the information provided  | l by your Internet Service Provider (ISP). |
| Address Mode :                  | 💿 Dynamic IP 🔘 Static IP                   |
| IP Address :                    | 0.0.0.0                                    |
| Username :                      |                                            |
| Password :<br>Verify Deceword : |                                            |
| Service Name :                  | (ontional)                                 |
| Reconnect Mode :                | Always on     On demand     Manual         |
| Maximum Idle Time :             | 5 (minutes, 0=infinite)                    |
| Primary DNS Server :            | 0.0.0.0 (optional)                         |
| Secondary DNS Server :          | 0.0.0.0 (optional)                         |
| MTU :                           | 1492 (bytes) MTU default = 1492            |
| MAC Address :                   | 00:00:00:00:00                             |
|                                 | Clone Your PC's MAC Address                |

**Step 4** Click on Reboot Now to save settings. For ADSL user please ignore the remaining steps.

| REBOOT NEEDER                          | D                                             |                                                                                                    |
|----------------------------------------|-----------------------------------------------|----------------------------------------------------------------------------------------------------|
| Your changes have<br>You can reboot no | e been saved. The ro<br>ow, or you can contin | uter must be rebooted for the changes to take effect.<br>The to make other changes and reboot later. |
| Reboot Now                             | Reboot Later                                  |                                                                                                    |

**Step 5** For cable users, select Dynamic IP. You may wish to enter the DNS server if required by your ISP. Click on Save Settings.

| Note : If using the PPPoE option,<br>software on your computers.<br>Save Settings Don't Sa | you will need to remove or disable any PPPoE client<br>ave Settings                             |
|--------------------------------------------------------------------------------------------|-------------------------------------------------------------------------------------------------|
| INTERNET CONNECTION TYPE                                                                   |                                                                                                 |
| Choose the mode to be used b<br>My Internet Connection is :                                | y the router to connect to the Internet.                                                        |
|                                                                                            |                                                                                                 |
| DYNAMIC IP (DHCP) INTERN                                                                   | ET CONNECTION TYPE :                                                                            |
| Use this Internet connection ty<br>you with IP Address informatic                          | pe if your Internet Service Provider (ISP) didn't provide<br>on and/or a username and password. |
| Host Name :                                                                                |                                                                                                 |
| Use Unicasting :                                                                           | <ul> <li>(compatibility for some DHCP Servers)</li> </ul>                                       |
| Primary DNS Server :                                                                       | 0.0.0.0                                                                                         |
| Secondary DNS Server :                                                                     | 0.0.0.0                                                                                         |
| MTU :                                                                                      | 1500 (bytes) MTU default = 1500                                                                 |
| MAC Address :                                                                              | 00:00:00:00:00                                                                                  |
|                                                                                            | Clone Your PC's MAC Address                                                                     |

Step 6 Click on Reboot Now to save settings.

| EBOOT NEEDER      |                                                         |                   |
|-------------------|---------------------------------------------------------|-------------------|
| Your changes have | e been saved. The router must be rebooted for the chang | es to take effect |
| You can reboot no | w, or you can continue to make other changes and reboo  | it later.         |

End of procedure